## Blesta 2.5

Back up Everything

Before proceeding, stop the cron job for Blesta 2.5, put the installation into maintenance mode, and back up all files and the database.

## Importing from Blesta 2.5

## **Preparing Blesta 2.5**

- 1. Make sure you have completed the Initial Steps for Migrating to Blesta.
- 2. Stop the cron job running for your Blesta 2.5 installation.
- 3. Put Blesta 2.5 into maintenance mode to prevent client logins by visiting Settings > General > Maintenance Mode.
- 4. Back up your Blesta 2.5 files. You can do this via an FTP program, or via a shell by running: zip -r backup.zip /path/to/installation/\*
- 5. Back up your Blesta 2.5 database. You can do this through a database manager like PHPMyAdmin using the "Export" feature, or with the mysqldump shell command by running: mysqldump -u database\_username -p database\_name > backup.sql and entering your database password when prompted.

## Performing the Import (In Blesta 3+)

- 1. Visit [Settings] > [Company] > [Plugins] > Installed and click "Manage" for the Import Manager.
- 2. Click the "2.5" link next to the platform Blesta.
- 3. Fill out all of the requested fields
  - a. Database Host: Enter your database server name. If MySQL is running on the same server, use localhost
  - b. Database Name: Enter the name of your database.
  - c. Database User: Enter the user name for your database.
  - d. Database Password: Enter the password associated with your database user.
  - e. AESKEY: Enter the AESKEY as found in inc/config.php. This is required in order to decrypt credit card numbers from your 2.5 installation.
- 4. Double check that the data is all correct, and click the "Continue" button.
- 5. You will be prompted to allow the importer to import your packages into Blesta, or match them up. It's recommended that you go with the default
- setting and import the packages, however, advanced users may wish to create their packages in Blesta first and match them up.
- 6. Submit the form to start the import.

Importing can take a while

Importing your data can take several minutes or more, please be patient. When the importer has finished, it will display a green success message.

Return to complete the Final Steps.